**NOTE**: Only the USDA Accredited Veterinarian may re-issue a health certificate; however, Exporter organizations may initiate the re-issue request for those certificates initially started by the exporter. The re-issue request must be completed during the same session or it will be cancelled.

### Step 1: Find the certificate you need to re-issue in VEHCS

I. From the left navigation menu, click "**View Certificates**" and search for the certificate you need to re-issue.

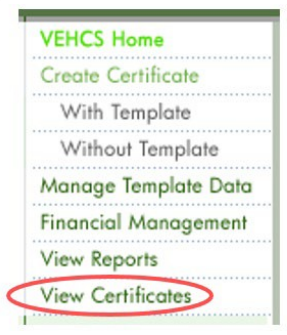

# II. Select "**Manage**" in the right column associated with the certificate you need to re-issue.

|                                    |                            |                          | List of            | Certificates Show All |                       |              |        |   |
|------------------------------------|----------------------------|--------------------------|--------------------|-----------------------|-----------------------|--------------|--------|---|
| Tracking /<br>Certificate Number 🔺 | Status ÷                   | Est. Date of<br>Shipment | Endorsed<br>Date + | Species +             | Destination Country 🗧 |              |        |   |
| 12015                              | monk in riogross           | 00/13/2013               |                    | Equine                | mutu                  | (*IOW/ COIL) |        |   |
| 12076                              | Work in Progress           |                          |                    | Bovine                | India                 | View/Edit    | Delete | ^ |
| 12077                              | Work in Progress           | 06/06/2019               |                    | Dogs and/or Cats      | Republic of Korea     | View/Edit    | Delete |   |
| 12163                              | Submitted                  | 06/10/2019               | 1                  | Cattle                | Canada                | View         |        |   |
| 12202                              | Submitted                  | 06/14/2019               |                    | Dogs and/or Cats      | Colombia              | View         |        | - |
| 12207                              | Work in Progress           |                          |                    | Horses                | Canada                | View/Edit    | Delete |   |
| 9019196931                         | Completed                  | 06/11/2019               | 06/10/2019         | Dogs and/or Cats      | Barbados              | View         | Manage | > |
| 9019481472                         | Endorsement in<br>Progress | 06/11/2019               | 06/10/2019         | Dogs and/or Cats      | Barbados              | View         |        | ~ |

## Step 2: Request a Re-issue of the certificate

I. In the "Process" drop-down menu, select "**Request Re-issue Certificate**." Enter the reason for your re-issue, and click "**Select**."

| Current Status:     | Completed                    |        |
|---------------------|------------------------------|--------|
| Certificate Number: | 9019196931                   |        |
| Endorsed By:        | Accredited vet, DVM          |        |
| Process:            | Select<br>View Certificate   |        |
| <                   | Request Re-issue Certificate |        |
|                     | Cancel                       | Select |

| Current Status:             | Completed                                                                                  |
|-----------------------------|--------------------------------------------------------------------------------------------|
| Certificate Number:         | 1242412264                                                                                 |
| Endorsed By:                | , DVM                                                                                      |
| Process:                    | Request Re-issue Certificate V                                                             |
| *Reissue Reason             | Type your reason for requesting a re-issue in this box, then click "Select" below.         |
| Verify you have enough fund | ds BEFORE starting the re-issue process. Go to Financial Management in VEHCS to add funds. |

Step 3a: Make the necessary corrections to the health certificate

# AV PDF Upload process [for VEHCS Defined process skip to <u>Step 3b</u> below]

- I. The "Certificate Content" screen appears. Make any corrections if needed and select "Next."
  - Note that you will need to select the Accredited Veterinarian.

**Note**: If the shipment has already left the United States, you can select an Estimated Date of Shipment that is in the past. If you select an Estimated Date of Shipment that is in the past, you will receive a warning message. Please confirm that you selected the correct Estimated Date of Shipment.

| Certificate Content                                                                              | Step-By-Step Guide                                                                                       |
|--------------------------------------------------------------------------------------------------|----------------------------------------------------------------------------------------------------|
| Please enter the required information on each of the Fillable PDF Step by Step p                 | ages. When complete, go to Summary/Submit to submit the certificate.                                     |
| Saving as work in progress is not available for re-issue requests. The Fillab will be cancelled. | le PDF Step by Step pages must be completed during the current session or the re-issue request           |
| Items marked * are required.                                                                     |                                                                                                    |
| *Destination Country:                                                                            | Taiwan 🗸                                                                                                 |
| If the desired Commodity Type, Intended Use, or Type of Admission is not listed, state.          | please refer to the IRegs for Animal Exports website or contact the USDA Endorsement Office serving your |
| *Commodity Type:                                                                                 | Dogs 🗸                                                                                                   |
| *Intended Use:                                                                                   | Select V                                                                                                 |
| *Type of Admission:                                                                              | Permanent Import V Help                                                                                  |
| *State of Origin:                                                                                | Maryland V Help                                                                                          |
| *Consignor Name:                                                                                 | Test                                                                                                    |
| *Accredited Veterinarian:                                                                        | ● Internal Accredited Veterinarian 〇 External Accredited Veterinarian Organization                       |
|                                                                                                  | Select V Help                                                                                            |
|                                                                                                  | License Number:<br>Accreditation Number:                                                                 |
| *Estimated Date of Shipment:                                                                     | 01/29/2022 WARNING: Past date entered. Please ensure this is correct.                                    |
| *Number of Animals/Units:                                                                        | 1                                                                                                    |
|                                                                                                  | Cancel                                                                                                   |

II. If your health certificate was created using the AV PDF Upload process, the "Upload Filled PDF Health Certificate" screen appears. Select "Add/Replace Certificate."

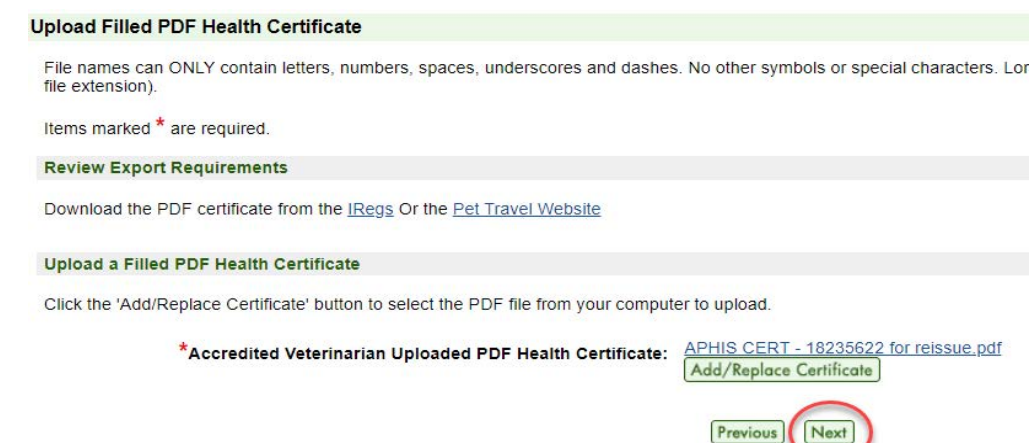

III. The "File Upload" screen appears. Select "Browse" or "Choose File" (text varies depending on browser) and then select the new health certificate PDF from your files. Once you have selected the appropriate file, click "Upload."

| File Upload                                              |                                                                                                    |                |                                       |             |                      |                    |
|----------------------------------------------------------|----------------------------------------------------------------------------------------------------|----------------|---------------------------------------|-------------|----------------------|--------------------|
| Click the 'Browse' button to select the file from your o | computer to upload. Lor                                                                                                    | ng file nam    | es will be truncated to 40 charac     | ters (inclu | uding the file exter | nsion).            |
| File names can ONLY contain letters, numbers, spac       | es, underscores and da                                                                                                    | ashes. No      | other symbols or special charact      | ers.        |                      |                    |
| Items marked * are required.                             |                                                                                                    |                |                                       |             |                      |                    |
|                                                          |                                                                                                    |                |                                       |             |                      |                    |
|                                                          |                                                                                                    |                |                                       |             |                      |                    |
|                                                          | *File Location                                                                                                    | : Choos        | e File No file chosen<br>(.pdf)       |             |                      |                    |
|                                                          | 🜍 Open                                                                                                    |                |                                       |             |                      | ×                  |
|                                                          | $\leftarrow$ $\rightarrow$ $\checkmark$ $\uparrow$ $\blacksquare$ « OneDrive - USDA > IEC Files > VEHCS > $\checkmark$ $\heartsuit$ $\bigtriangledown$ |                |                                       |             |                      | Q                  |
|                                                          | Organize  New folder                                                                                                    |                |                                       |             | -                    | •                  |
|                                                          | 📌 Quick access                                                                                                    | ^              | Name                                  | Status      | Date modified        | Туре               |
| File Upload                                              | 늘 Desktop                                                                                                    | A              | Images                                | 0           | 1/31/2022 10:35      | File folde         |
| Click the 'Browse' button to select the file from your o | 📜 Downloads                                                                                                    | *              | APHIS CERT - 18235622 for reissue.pdf | Ø           | 1/31/2022 11:08      | Adobe A<br>Adobe A |
| Shek the Browse Button to select the me norm your e      | 🚡 Documents                                                                                                    | *              | APHIS CERT - 18235622.pdf             | $\odot$     | 10/7/2021 11:26      | Adobe A            |
| File names can ONLY contain letters, numbers, spac       | ExportsProducts Inspection                                                                                                    | ion Pack 🖈 🗸   | <                                     | <u>^</u>    |                      | >                  |
| Items marked * are required.                             | File name:                                                                                                    | APHIS CERT - 1 | APHIS CERT - 18235622 for reissue.pdf |             |                      | ~                  |
|                                                          |                                                                                                    |                |                                       |             | Open (               | Cancel             |
|                                                          |                                                                                                    |                |                                       |             |                      |                    |
|                                                          |                                                                                                    |                |                                       |             |                      |                    |
|                                                          | *File Location                                                                                                    | : Choos        | e File APHIS CERr reissue.p           | df          |                      |                    |
|                                                          |                                                                                                    |                | (.pdf)                                |             |                      |                    |

Cancel Uplos

Step 3b: Make the necessary corrections to the health certificate

# **VEHCS Defined process** [for AV PDF Upload process go to <u>Step 3a</u> above]

I. The "Certificate Content" screen appears. Make any corrections if needed and select "**Next**."

| Certificate Content                                                                                                    |                                                                                                    |
|----------------------------------------------------------------------------------------------------|----------------------------------------------------------------------------------------------------|
| Please enter the required information on each of the Certificate Step by Step page                                                                               | es. When complete, go to Summary/Submit to submit the certificate.                                                                                                    |
| Saving as work in progress is not available for re-issue requests. The Certif<br>be cancelled.                                                                   | icate Step by Step pages must be completed during the current session or the re-issue request will                                                                                                    |
| Items marked * are required.                                                                                                    |                                                                                                    |
| First, select your Destination Country.                                                                                                    |                                                                                                    |
| *Destination Country:                                                                                                    | Canada                                                                                                    |
| Then, choose your Commodity Type, Intended Use, and Type of Admission select Type, Intended Use, or Type of Admission is not listed, please refer to the IRegs f | tion and click the 'Next' button. If "Commodity not Listed" is not an option, OR the desired Commodity<br>for Animal Exports website or contact the <u>USDA Endorsement Office</u> serving your state. |
| *Commodity Type:                                                                                                    | Cattle                                                                                                    |
| *Intended Use:                                                                                                    | Breeding/Rearing ~                                                                                                    |
| *Type of Admission:                                                                                                    | Permanent Import                                                                                                    |
| Important: The Destination Country and Commodity                                                                                                    | y Type cannot be changed for this certificate after clicking the 'Next' button.                                                                                                    |

II. If your health certificate was created using the VEHCS Defined process, proceed through the following steps. All the fields are prefilled per the original certificate. Make any updates in the "General" screen and click "**Next**."

Note that you will need to select the Accredited Veterinarian.

| General                      |                                                                                                    |
|------------------------------|----------------------------------------------------------------------------------------------------|
| Items marked * are require   | d.                                                                                                    |
| Commodity Origin Inform      | ation                                                                                                    |
| Enter the location where the | e commodities have been quarantined or gathered prior to shipment.                                                                  |
| *Place of Origin Name:       | Deb's Farm                                                                                                    |
| *Street Address:             | 111 Any Street                                                                                                    |
|                              |                                                                                                    |
| *City:                       | Any Town                                                                                                    |
| *State/Territory:            | Maryland V Help                                                                                                    |
| *Zip Code:                   | 21076                                                                                                    |
| *Accredited Veterinarian     | Internal Accredited Veterinarian O External Accredited Veterinarian Organization                                                    |
|                              | Select                                                                                                    |
|                              | License Number:<br>Accreditation Number:                                                                                            |
| *NPIP Code:                  | 123                                                                                                    |
|                              | Note: For more information about the National Poultry Improvement Plan and to find a list of NPIP participants by                   |
| Inspection Date:             | 2/22/2022<br>(Single date or date range)                                                                                            |
| *Consignor:                  | Deb's Horse Farm 🗸 🖌                                                                                                    |
| *Consignee:                  | test consignee ♥ Add<br>Note: Only Consignees from the country selected as the certificate's destination country will be displayed. |
|                              | (Previous) (Next)                                                                                                    |

III. The "Export and Shipping" screen appears. All the fields are prefilled per the original certificate. Make any updates to the health certificate and click "Next."

Note: If the shipment has already left the United States, you can select an Estimated Date of Shipment that is in the past. If you select an Estimated Date of Shipment that is in the past, you will receive a warning message. Please confirm that you selected the correct Estimated Date of Shipment.

| Export and Shipping                |                                                                                     |                      |
|------------------------------------|-------------------------------------------------------------------------------------|----------------------|
| Items marked * are required        |                                                                                     |                      |
| itenis markeu are required.        |                                                                                     |                      |
| *U.S. Port of Departure:           | CA - Los Angeles - Airport                                                          |                      |
|                                    | If Other, More Details:                                                             |                      |
| *Estimated Date Of Shipment:       | 02/21/2022 WARNING: Past date entered. Please ensure this is correct.<br>mm/dd/yyyy |                      |
| *Means of Transport:               | Airplane 🗸                                                                          |                      |
| Means of Transport Identification: |                                                                                     |                      |
| Number of Containers:              | 1                                                                                   |                      |
| Container Description:             | Boxes 🗸                                                                             |                      |
|                                    | If Other, More Details:                                                             |                      |
| Identification/Seal Numbers:       | Add                                                                                 |                      |
|                                    | List of Identification/Seal Numbers                                                 |                      |
|                                    | Identification/Seal Number 🔺                                                        | Delete<br>Select All |
|                                    | No Identification/Seal Numbers have been added.                                     |                      |
|                                    |                                                                                     |                      |

Previous Next

IV. The "Commodities" screen appears. All the fields are prefilled per the original certificate. Make any updates to the health certificate and click "**Next**."

| ommodities                         |                                                               |                          |                              |                            |                     |                     | Ster                               | o-By-Step Guid       |
|------------------------------------|---------------------------------------------------------------|--------------------------|------------------------------|----------------------------|---------------------|---------------------|------------------------------------|----------------------|
|                                    | Description of Commodit                                       | y: Hatching Eg           | jgs                          |                            |                     |                     |                                    |                      |
| Remember to s                      | ave your data periodically                                    | , especially wt          | ien entering a large         | number of commo            | dities.             |                     |                                    |                      |
| To enter commo                     | dity information, enter the n                                 | umber of rows t          | o generate and click         | the 'Generate Rows         | button. You can a   | Ilso select default | data before clicking the 'Generate | Rows' button.        |
| If you need to a table. Previously | dd more rows after generati<br>y entered data will not be los | ng the table, ent<br>st. | er the additional nur        | nber in Number of R        | ows and click the ' | Generate Rows' t    | utton. The rows will appear at the | end of the existin   |
|                                    | Number of Row                                                 | s:                       | Note: You may only           | y add 100 rows at a time   |                     |                     |                                    |                      |
| Default                            | t Variety/Strain/Trade Nam                                    | e:                       |                              |                            |                     |                     |                                    |                      |
|                                    | Default Lay Start Dat                                         | e: mm/dd/yy              | yy                           |                            |                     |                     |                                    |                      |
|                                    | Default Lay End Dat                                           | e: mm/dd/yy              | yy                           |                            |                     |                     |                                    |                      |
|                                    | Default Se                                                    | x: Select                | *                            |                            |                     |                     |                                    |                      |
| Def                                | ault Additional Descriptio                                    | n:                       |                              |                            |                     |                     |                                    |                      |
|                                    |                                                               |                          |                              | Generate Rov               | a                   |                     |                                    |                      |
| Items marked *                     | are required.                                                 |                          |                              |                            |                     |                     |                                    |                      |
|                                    |                                                               |                          |                              | Commoditie                 | 5                   |                     |                                    |                      |
| Row V                              | ariety/Strain/Trade Name                                      | ID                       | Lay Start Date<br>mm/dd/yyyy | Lay End Date<br>mm/dd/yyyy | Sex                 | *Quantity           | Additional Description             | Delete<br>Select All |
| 1 R                                | White                                                         |                          | 02/01/2022                   | 02/08/2022                 | Straight-Run 🗸      | 100                 |                                    |                      |
| Total Quantity: 100                |                                                               |                          |                              |                            |                     |                     |                                    |                      |
|                                    |                                                               |                          |                              | Previous                   | ext                 |                     |                                    |                      |

V. The "Certification Statements" screen appears. Make any updates to the health certificate, recheck all of the certification statements, and click "**Next**." Note: only the AV can make edits to this screen.

### Certification Statements Step-By-Step Guide The certificate must include the following certifications. Support staff may enter dates, test names and other details to complete the certification statements if applicable. Only Accredited Veterinarians may select the certification statements. (Select all that apply.) Important: All certification statements must be selected before submitting the health certificate to USDA. Please review the guidelines at USDA IREGS before certifying. least one test statement must be selected for each disease before submitting the certificate United States is free of velogenic viscerotropic Newcastle disease as defined by the OIE standards. The United States is free from Newcastle disease as defined by OIE standards he flock of origin is free of highly pathogenic avian influenza, velogenic viscerotropic Newcastle disease (as defined by OIE standards), and equ drop syndrome (EDS 76). The source flock is free from highly pathogenic avian influenza, velogenic viscerotropic Newcastle disease as defined by OIE standards and egg drop syndrome (EDS 76) on commercial farms Check the appropriate certification (select one): A. Certificate for Hatching Eggs and Newly Hatched Poultry, which have not been fed or watered. This is to certify that: (1) the flock or flocks and the hatchery or hatcheries from which hatching eggs or newly hatched poultry originated were inspected by me or another accredited veterinarian within 30 days prior to shipment of above hatching eggs r setting of eggs for above shipment of day old chicks and found free from evidence of communicable diseases and insofar as can be determined have not been exposed to Bewcastle disease, fowl plague, fowl typhold, ornithosis, and pullorum disease; (2) during the usual routine inspection of the flock or flocks there was no visible evidence of communicable diseases observed on the inspection dates; (3) the National Poultry Improvement Plan classification is as indicated; and (4) the prospective exporter has been dvised that the hatching eggs must be clean and that the shipment must be made in new, Certificate for fertile eggs of poultry and newborns, which have not been fed or provided with drinking water. This is to certify that: (1) the flock or flocks and the incubator or ncubators from which the hatching eggs or hatched chicks originate were inspected by me or another licensed veterinarian within 30 days prior to shipment of hatching eggs or at the time of commencement of incubation for the above shipment of day-old chicks and found to be free of evidence of communicable disease and to the extent that it can be determined that they have not been exposed to Newcastle disease, fowl plague, typhoid avian, ornithosis, and pullorosis, B. Certificate for Poultry other than Newly Hatched Poultry Specified in Certificate A. This is to certify that: (1) on this date all poultry shown, including all other poultry maintained in the flock, were inspected by me on the premises of origin within the past 30 days and found free from evidence of infectious and contagious diseases and insofar as can be determined have not been exposed to Newcastle disease, fowl plague, fowl typhoid, ornithosis, and pullorum disease; and (2) the prospective exporter has been advised that shipment must be made in new containers or clean containers which have been properly cleaned and disinfected. B. Certificate of poultry other than hatchling birds specified on certificate A. It is certified that: (1) on this date all birds described, including all other poultry kept in the flock, were inspected by my in the places of origin within the last 30 days and were found free of evidence of infectious-contagious diseases and, to the extent that it can be determined, have not been exposed to Newcastle disease, fowl plague, fowl typhoid, ornithosis, and pullorosis, and (2) the prospective exporter has been informed that the shipment must be in new containers or clean containers that have been properly cleaned and disinfected.

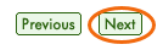

VI. The "Attachment" screen appears. If new attachments are needed, select "Add Attachment." If a current attachment no longer applies, select "Delete." Select "Next" to proceed to the next step.

Attachments can be added to your submission. Examples of attachments include import permits, lab results, rabies certificates, etc. There is a 20 megabyte total for all attachments with a 10 megabyte limit per attachment and a 300 kilobyte limit per image.

File names can ONLY contain letters, numbers, spaces, underscores and dashes. No other symbols or special characters. Long file names will be truncated to 40 characters (including the file extension).

| List of Attachments                    |                    |              |        |          |          |  |  |
|----------------------------------------|--------------------|--------------|--------|----------|----------|--|--|
| File Name 🔺                            | Description +      | Date Added ¢ |        |          |          |  |  |
| VEHCS - addendum.pdf                   | Lab Results        | 04/14/2021   | Delete | Download | <b>^</b> |  |  |
| VEHCS - rabies vaccine certificate.pdf | Rabies Certificate | 04/14/2021   | Delete | Download |          |  |  |
| VEHCS - rabies vaccine certificate.pdf | Rables Certificate | 04/14/2021   | Delete | Download | -        |  |  |

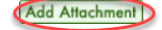

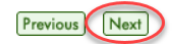

### Step 4: Shipping Label

**NOTE:** This step is not applicable to all commodities.

- I. For destination countries that do not accept USDA's digital endorsement, you are required to upload a pre-paid shipping label to return the endorsed health certificate to you or the animal owner/exporter. Select "Browse" or "Choose File" (text varies depending on browser) to upload the shipping label purchased from the courier of your choice (e.g., FedEx, UPS). The allowed file types are: .gif, .jpg, or .pdf.
- II. You can add additional instructions about the return shipping by typing in the "Additional Return Shipping Instructions" box. Note that instructions entered in the box will not be saved unless a shipping label is uploaded to the submission.

| Shipping Label                                                                                                    |                                                                                                    |
|----------------------------------------------------------------------------------------------------|----------------------------------------------------------------------------------------------------|
| Digital endorsement of your health certificate is not accepted by th<br>The hardcopy endorsed health certificate must accompany the an<br>owner/exporter. | ne destination country at this time. Your health certificate will be physically endorsed by your USDA Endorsement Office.<br>imal(s) when shipped. You must make arrangements for the return of the endorsed heath certificate to you or the animal |
| There is a 20 megabyte total for all attachments with a 10 megaby                                                                                         | yte limit per attachment and a 300 kilobyte limit per image.                                                                                                    |
| Uploaded Shipping Label: N                                                                                                    | lo Label Uploaded                                                                                                    |
| File Location:                                                                                                    | Choose File No file chosen<br>(.gif, .jpg, or .pdf)                                                                                                    |
| Additional Return Shipping Instructions:<br>(Instructions will not be saved unless a file is uploaded)                                                    | (255 characters maximum)          Previous       Save as Work in Progress       Next                                                                                                    |
| Step 5: Payment Method                                                                                                    |                                                                                                    |

- Payment for the endorsement fee must be provided or your USDA Endorsement Office cannot endorse the health certificate. Payment can be provided from funds you deposit into your VEHCS pre-purchase account <u>or</u> with a USDA APHIS User Fee Credit Account number. Select your applicable payment method from the dropdown list.
  - a. Pre-Purchase Account: If your account balance is less than the amount required to pay the endorsement fee, you must cancel the re-issue request to return to the VEHCS "Welcome" screen to add the required funds via "Financial Management." Please read the VEHCS Quick Reference Guide on How to Pay the USDA Endorsement Fee for your Health certificate for instructions on adding funds.
  - b. USDA APHIS User Fee Credit Account: enter your seven-digit Credit Account number.

#### Payment Method

| Payment of the User (Endorsement) Fee is required before your<br>Fee. | r certificate can be submitted to your USDA E                                                                    | ndorsement Office. Select the option for how you'll p |
|-----------------------------------------------------------------------|----------------------------------------------------------------------------------------------------|-------------------------------------------------------|
| Items marked * are required.                                          |                                                                                                    |                                                       |
| *Payment Method:                                                      | Choose a Payment Method<br>Choose a Payment Method<br>Pre-Purchase Account<br>USDA APHIS User Fee Credit Account |                                                       |
|                                                                       | Previous Next                                                                                                    |                                                       |

**NOTE**: Even if the original health certificate was paid for by an Exporter Organization, the Accredited Veterinarian must provide the payment since the re-issue process can only be completed by an Accredited Veterinarian.

II. Select "Next."

## Step 6: Review and submit the health certificate for re-issue

I. The "Summary/Submit" screen appears. If the information displayed is incorrect, select "Edit" on the right to make corrections. If the information is correct, then proceed.

For exporters, use the buttons at the bottom of the screen to save the certificate (if using an internal AV) or submit to the external AV.

For AVs, read and check the two buttons at the bottom of the screen, and click "Submit Certificate."

#### Summary/Submit

Step-By-Step Guide

Please review the information that you have provided for the certificate. Select 'Edit' to make changes to the associated part of the certificate. Carefully review your certificate and then click the 'Submit Certificate' button.

| Destination Country:                                          | Guatemala                                                                                                  |                                      |                |              |            |                        |           |  |
|---------------------------------------------------------------|----------------------------------------------------------------------------------------------------|--------------------------------------|----------------|--------------|------------|------------------------|-----------|--|
| Commodity Type:                                               | Hatching Eggs                                                                                              |                                      |                |              |            |                        | (1917)    |  |
| Type of Admission:                                            | Permanent Imp                                                                                              | ort                                  |                |              |            |                        | Eair      |  |
| Certificate Type:                                             | VEHCS Defined                                                                                              | 1                                    |                |              |            |                        |           |  |
| <b>_</b>                                                      |                                                                                                    |                                      |                |              |            |                        | _         |  |
| Business Contact Information:                                 | VEHCS CAB E:<br>4700 River Rd<br>Riverdale, MD 2<br>Phone: 301851<br>Fax:<br>E-Mail Address:               | xporter Org Testing<br>20737<br>3325 |                |              |            |                        |           |  |
| Exporter:                                                     | VEHCS CAB E:<br>4700 River Rd<br>Riverdale, MD 2<br>Phone: 301851:<br>Fax:<br>E-Mail Address:              | xporter Org Testing<br>20737<br>3325 |                |              |            |                        |           |  |
| Place of Origin Name:                                         | Deb's Farm                                                                                                 | Deb's Farm                           |                |              |            |                        |           |  |
| Place of Origin Address: 111 Any Street<br>Any Town, MD 21076 |                                                                                                    |                                      |                |              |            |                        |           |  |
| NPIP Code: 123                                                |                                                                                                    |                                      |                |              |            |                        |           |  |
| Accredited Veterinarian:                                      | edited Veterinarian: Dr. Accredited Vet (exporter internal AV)<br>License Number:<br>Accreditation Number: |                                      |                |              |            |                        | Edit      |  |
| Inspection Date:                                              | 2/22/2022                                                                                                  |                                      |                |              |            |                        |           |  |
| Consignor:                                                    | Deb's Horse Fa<br>111 Horsey Lan<br>Columbia, MD 2<br>United States<br>Phone:<br>Fax:<br>E-Mail Address    | rm<br>e<br>20737                     |                |              |            |                        |           |  |
| Consignee:                                                    | test consignee<br>test consignee,<br>Guatemala<br>Phone:<br>Fax:<br>E-Mail Address                         | :                                    |                |              |            |                        |           |  |
| Г                                                             |                                                                                                    |                                      |                |              |            |                        |           |  |
| U.S. Port of Departure:                                       |                                                                                                    | CA - Los Angeles - Airport           |                |              |            |                        |           |  |
| Estimated Date Of Shipment:                                   | ted Date Of Shipment: 02/23/2022                                                                           |                                      |                |              |            |                        |           |  |
| Means of Transport: Airplane                                  |                                                                                                    |                                      |                |              |            |                        | ान्द्रस्य |  |
| weans or Transport Identification:                            |                                                                                                    |                                      |                |              |            |                        | Edit      |  |
| Number of Containers: 1                                       |                                                                                                    |                                      |                |              |            |                        |           |  |
| Identification/Seal Numbers                                   | Container Description: Boxes                                                                               |                                      |                |              |            |                        |           |  |
| acitation sea numbers.                                        |                                                                                                    |                                      |                |              |            |                        |           |  |
| Description of Commodity:                                     | Hatching Eggs                                                                                              | Hatching Eggs                        |                |              |            |                        |           |  |
| Total Quantity: 100                                           |                                                                                                    |                                      |                |              |            |                        |           |  |
| Commodities                                                   |                                                                                                    |                                      |                |              |            |                        | (72)20    |  |
| Variety/Strain/Trade Name +                                   | ID                                                                                                    | Lay Start Date 💠                     | Lay End Date 💠 | Sex 🗢        | Quantity ÷ | Additional Description |           |  |
| RI White                                                      |                                                                                                    | 02/01/2022                           | 02/08/2022     | Straight-Run | 100        |                        |           |  |
|                                                               | !                                                                                                    | -                                    | Ļ              |              |            |                        |           |  |

| -                                                                                                    |                                                                                                    | _            |  |  |  |
|----------------------------------------------------------------------------------------------------|----------------------------------------------------------------------------------------------------|--------------|--|--|--|
| Certification Statements:                                                                                                    |                                                                                                    |              |  |  |  |
| <ol> <li>United States is free of velogenic viscerotropic Newcastle disease as defined by the OIE standards.<br/>Estados Unidos está libre de la enfermedad de Newcastle como está definida por los estándares de OIE.</li> </ol>                                                                                                    |                                                                                                    |              |  |  |  |
| <ol> <li>The flock of origin is free of highly pathogenic avian influenza, velogenic viscorotropic Newcastle disease (as defined by OIE standards), and egg drop<br/>syndrome (EDS 76).<br/>La parvada de origen está libre de influenza aviar altamente patógena, enfermedad de Newcastle velogénica viscerotrópica como está definida por los<br/>estándares de OIE y sindrome de caída de la postura (EDS 76) en explotaciones comerciales.</li> </ol>                                                                                                    |                                                                                                    |              |  |  |  |
| And the Party of the local division of the local division of the l | the second second second second second second second second second second second second second second second s                                                                                                    |              |  |  |  |
| Attachments:                                                                                                    | No attachment(s) added to this certificate.                                                                                                    | Edit         |  |  |  |
| Payment Method:                                                                                                    | Pre-Purchase Account (VEHCS CAB Exporter Org Testing (Org ID 9102))                                                                                                    | Edit         |  |  |  |
| Additional Information:<br>(Will be printed on the certificate)                                                                                                    |                                                                                                    |              |  |  |  |
| Comments:<br>(Will NOT be printed on the certificate)                                                                                                    |                                                                                                    |              |  |  |  |
| eissue Request Details                                                                                                    |                                                                                                    |              |  |  |  |
| Reissue Reason:<br>(Will NOT be printed on the certificate)                                                                                                    | Your reason for requesting a reissue will appear here.                                                                                                    |              |  |  |  |
| Reissue will replace certificate number:                                                                                                    | 2249887177                                                                                                    |              |  |  |  |
| By submission of this certificate<br>endorsement and completion o     I have uploaded the appropriate                                                                                                    | I certify that the information presented is accurate and I legally sign this document. I also acknowledge that any applicable fees will be of this certificate. a lab results on the Attachments screen as applicable. | charged upon |  |  |  |
|                                                                                                    | Previous Submit to Accredited Veterinarian Submit Certificate                                                                                                    |              |  |  |  |

#### Step 7: Submission Confirmation

I. Once the certificate is successfully submitted, the confirmation page will display. Make a note of the tracking number since you will need to reference it if you need to communicate with your USDA Endorsement Office about the certificate.

Your Veterinary Export Health Certificate for the Export of Hatching Eggs from the United States to Guatemala has been submitted on Tuesday February 22, 2022 at 11:58 AM Central Standard Time.

The USDAAPHIS VS Endorsement Office will review the certificate. Upon approval, the certificate will be endorsed and the status updated to Completed. Please contact your <u>USDAAPHIS</u> <u>VS Endorsement Office</u> with any inquiries.

For any future communication about this certificate, please use the tracking number 18655.

Depending on the destination country's requirements, the endorsed and completed health certificate will either be available within VEHCS for printing or be returned to you by mail (prepaid, pre-addressed mailing label must be uploaded into VEHCS during health certificate submission). Please remember that the paper endorsed health certificate must accompany the animals when shipped.

To speed up the creation of future certificates, you can save this certificate as a template. Click the 'Save as Template' button below to do so. Otherwise, click an option on the left navigation to continue using VEHCS.

NOTE: On most screens you will see a link for "Step-By-Step Guide" in the top right corner. At any point, you can click this link for detailed instructions on completing the process.

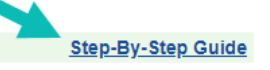

Certificate Content